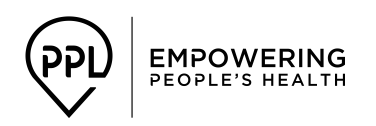

# WV TBI Waiver Program Personal Options BETTERONLINE<sup>TM</sup> WEB PORTAL REGISTRATION GUIDE

## Welcome to the PPL BetterOnline<sup>™</sup> Web Portal for Employees.

*How do I register online?* This document will explain how Employees can register for the PPL BetterOnline<sup>TM</sup> Web Portal.

### The web portal will be used by Employees to:

- Submit E-Timesheets and Invoices
- Viewing the status of your E-Timesheets and Invoices
- 1. Visit the website: https://fms.publicpartnerships.com/PPLPortal/login.aspx
- 2. A log in screen will appear. You will use this screen to log into the BetterOnline<sup>™</sup> Web Portal after you have registered.

| PCG <i>Public</i><br>Supporting Choice: Managing Cost                      |                                                                                                    |
|----------------------------------------------------------------------------|----------------------------------------------------------------------------------------------------|
| BetterOnline <sup>™</sup> web portal<br>Don't forget to bookmark this page |                                                                                                    |
| Enter Your Login Information                                               | Message Alert<br>This sits will not be accessible from 0:30 PM EST<br>to 0:30 SM EST on thrusday April 21st. We<br>apologize for any inconvenience. |
| This field is required<br>Password<br>Const and constants to personal?     |                                                                                                    |
| Login or Sign Up                                                           |                                                                                                    |

- 3. Select the Sign Up hyperlink beside the Login button on the Login Screen
- 4. This will bring you to the New User Registration Step 1: Select your State, Program, and Role screen. It will ask you to choose your state. You should select West Virginia from the drop down list. After you select your state two new data fields will appear: Program and Role
  - Select your Program: WV TBI
  - Select your Role: **Employee** (*if you choose the incorrect role the system will not be able to verify your information.*)

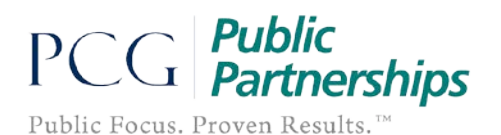

| New User Registration |                                     |  |  |  |
|-----------------------|-------------------------------------|--|--|--|
| Step 1:               | Select your State, Program and Role |  |  |  |
| Program               | WV TBI                              |  |  |  |
| Role                  | Employee 🔻                          |  |  |  |
| Cancel                | Next                                |  |  |  |

- 5. After you have selected your role click the **Next** button to continue on to registration.
  - ✓ By choosing the correct role, the BetterOnline<sup>™</sup> web portal now knows which information to look up for your account.
  - ✓ If you do not choose the correct role, the system will be unable to find your account in order for you to complete your registration.
- 6. You will be brought to the **Step 2: Enter Credentials** screen. You are now required to verify you are an employee by completing the three data fields below:
  - a. **Provider ID:** This number has been generated by PPL and was provided to you or your employer
  - b. Mailing Zip Code: This is your mailing zip code
  - c. SSN: This your social security number
  - d. Last Name: This is your last name

#### New User Registration

| Step 2: Enter Credentials |             |
|---------------------------|-------------|
| Required fields *         |             |
| Provider ID *             | E000030     |
| Mailing zip Code *        | 02155       |
| SSN*                      | 123456789   |
| Last Name *               | TESTEMPLOYE |
| Previous Next             |             |

- 7. You will now be brought to **Step 3: User Information** page. This is the page in which you will actually register yourself as a user in the system. You will be asked for the following information:
  - a. User Name: Enter the username you wish to use.
    - PPL suggests that you use the first letter of your first name and your last name. Example: Mary Poppins = mpoppins

FITO

• Please note: If the user name you selected is already in use you will need to select a different username.

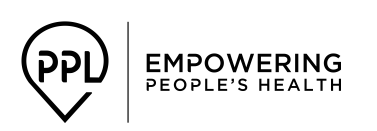

## WV TBI Waiver Program Personal Options BETTERONLINE<sup>TM</sup> WEB PORTAL REGISTRATION GUIDE

- b. Email Address: This field is optional, but highly recommended.
  - PPL will send information pertaining to your timesheets to your email address.
  - If you provide an email address, you will receive an email confirmation of your username and password.
- c. **Password:** Your password must be at least **8** characters long and contain *at least* **1 numerical character**, **1 capitalized character** and **1 lower case character**. Please be aware that your password will be case sensitive.
  - An example of an acceptable password is **Payroll1**\*
- d. Confirm Password: Re-enter the password you created.
- e. Notes: Skip this section.
- f. **Security Questions:** The security questions would be used if you need to change you password or forgot your password
  - Select a different question from each of the drop down menus.
  - Type in the answers to those questions in the corresponding boxes.
  - Please Note: Answers are case sensitive.
- g. Click the **Submit** button

| New User Registration                      |                   |                |                   |                                     |
|--------------------------------------------|-------------------|----------------|-------------------|-------------------------------------|
| Step3: User Information                    |                   |                |                   |                                     |
| First Name:                                | QA                |                | Last Name:        | TESTEMPLOYEEIT01                    |
| User Name:                                 | qtestemployeeit01 | Email Address: |                   | qtestemployeeit01@aol.com *Optional |
| Password:                                  | •••••             |                | Confirm Password: | •••••                               |
| Notes:                                     |                   |                |                   |                                     |
| Security Questions:                        |                   |                | -22               |                                     |
| What year was your maternal grandmother b  | orn in? 🔻         |                | Morgantown        |                                     |
| What is the name of your sibling?          | •                 |                | Lucy              |                                     |
| What was the name of your childhood best f | riend?            |                | Sam               |                                     |
|                                            |                   | Previous       | ubmit             |                                     |

- h. If there are errors in the registration (password unacceptable, user name already in use, etc.), the system will provide an error message in red at the top of the screen after the submit button is selected.
- 8. If the registration is completed with no errors, you will see the below screen:

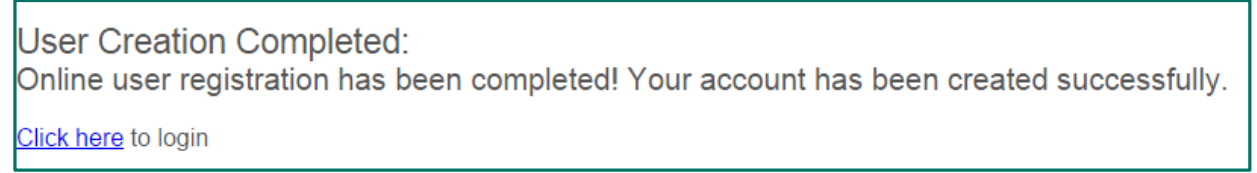

9. You can now log into the BetterOnline<sup>TM</sup> Web Portal to submit and view e-timesheets and invoices.